# SmartBanking

Инструкция по установке SmartBanking 3DS Server (sb3DSS)

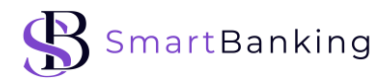

#### Кратко о продукте

Smart Banking 3DS Server (sb3DSS) – это программное решение для поставщиков платёжных услуг, которым необходимо в момент совершения операций электронной коммерции выполнять аутентификацию клиента в соответствии с протоколом EMV 3D-Secure 2.x.

sb3DSS – автономный компонент, который может быть интегрирован с любым платёжным решением электронной коммерции эквайера или, например, сервис-провайдера.

Для осуществления аутентификации клиента sb3DSS собирает данные как о платеже, либо переводе, так и об устройствах, на которых они осуществляются.

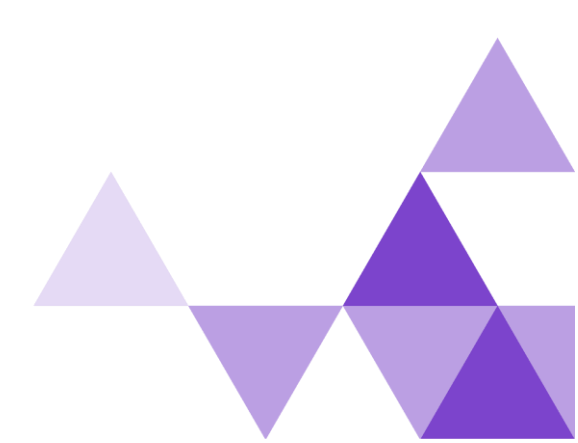

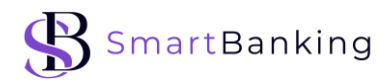

## СОДЕРЖАНИЕ

| Акронимы и Терминология                    | 4  |
|--------------------------------------------|----|
| Описание продукта                          | 7  |
| Сертификаты                                | 8  |
| Инфраструктура                             |    |
| TLS-соединения                             |    |
| Устройство держателя карты — 3DS Requestor |    |
| 3DS Server — DS                            |    |
| 3DSS – ACS                                 | 24 |
| sb3DSS URLs                                | 24 |
| sb3DSS API                                 | 24 |
| Установка                                  |    |

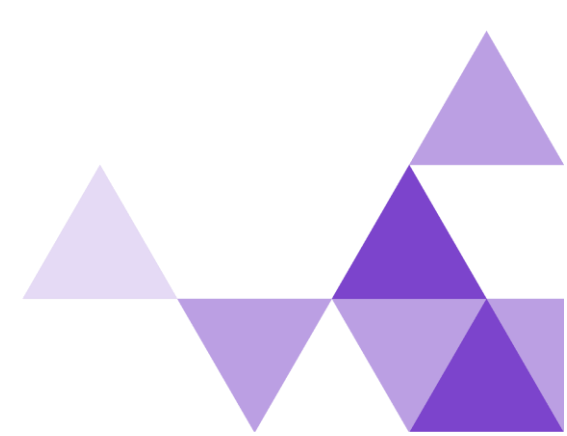

sb3DSS

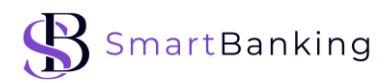

## Акронимы и Терминология

| Термин                                    | Акроним | Описание                                                                                                    |
|-------------------------------------------|---------|----------------------------------------------------------------------------------------------------|
| 3DS Server                                | 3DSS    | Компонент Домена Эквайрера, который<br>обеспечивает взаимодействие между<br>средой 3DS Requestor Environment и<br>компонентом DS для аутентификации<br>Держателя карты.<br>Компонент 3DS Server отвечает за:<br>• сбор необходимых элементов данных<br>для сообщений протокола EMV 3-D<br>Secure;<br>• аутентификацию компонента DS;<br>• валидацию компонента DS, компонента<br>3DS SDK и компонента 3DS Requestor;<br>• обеспечение защиты содержимого<br>сообщений. |
| 3-D Secure<br>Software<br>Development Kit | 3DS SDK | Компонент, который встроен в 3DS<br>Requestor App (приложение TCП,<br>установленное на средстве<br>персональной коммуникации<br>Держателя карты).                                                                                                    |
| 3DS Requestor<br>Initiated                | 3RI     | Подтверждение платежного средства<br>Эмитентом, инициированное ТСП<br>электронной коммерции или его<br>сервис-провайдером, которое<br>выполняется без непосредственного<br>участия в этом процессе Держателя<br>карты.                                                                                                    |
| Access Control<br>Server                  | ACS     | Компонент Домена Эмитента, который<br>проверяет, доступна ли аутентификация<br>для карты и типа устройства, а также<br>аутентифицирует Держателя карты.                                                                                                    |
| Directory Server                          | DS      | Компонент Домена платежной системы,<br>выполняющий ряд функций, включая<br>маршрутизацию аутентификационных<br>сообщений и аутентификацию серверов<br>в Доменах Эквайрера и Эмитента.                                                                                                    |
| 3-D Secure                                | 3DS     | Совокупность открытых спецификаций<br>протокола надежной аутентификации<br>Держателя карты при проведении<br>операции в сети Интернет,<br>разработанных EMVCo. Термин может<br>использоваться в сочетании с<br>мажорными версиями спецификации<br>2.1.0 и 2.2.0.                                                                                                    |

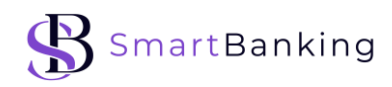

| EMVCo                                               | EMVCo    | Организация, способствующая<br>разработке стандартов в области<br>платежных технологий.                                                                                                    |
|-----------------------------------------------------|----------|----------------------------------------------------------------------------------------------------|
| Сертификат                                          |          | Электронный документ, выданный УЦ<br>ПС. Здесь и далее под сертификатом<br>понимается не являющийся<br>квалифицированным сертификат ключа<br>проверки электронной подписи<br>формата X.509 v.3<br>(https://tools.ietf.org/html/rfc5280),<br>содержащий открытый ключ владельца,<br>идентификатор владельца, срок<br>действия сертификата, условия<br>использования закрытого ключа,<br>соответствующего сертификату,<br>идентификатор УЦ. |
| Удостоверяющий<br>центр<br>Certificate<br>Authority | УЦ<br>СА | Юридическое лицо, индивидуальный<br>предприниматель либо<br>государственный орган или орган<br>местного самоуправления,<br>выполняющие функции по созданию и<br>выдаче сертификатов ключей проверки<br>электронных подписей.                                                                                                    |
| 3DS Requestor                                       |          | Инициатор запроса аутентификации<br>EMV 3-D Secure. Например, это может<br>быть продавец или цифровой кошелек,<br>запрашивающий аутентификацию<br>внутри потока покупок.                                                                                                    |
| 3DS Method                                          |          | Вызов сценария, предоставляемый<br>интегратором 3DS и размещаемый на<br>сайте 3DS Requestor. Опционально<br>используется для получения<br>дополнительной информации о<br>браузере держателя карты, для<br>облегчения принятия решений,<br>основанных на риске.                                                                                                    |
| Authentication                                      |          | В контексте 3-D Secure, процесс<br>подтверждения того, что человек,<br>совершая транзакцию электронной<br>коммерции, имеет право использовать<br>платежную карту.                                                                                                    |
| Authentication<br>Request<br>Message                | AReq     | Сообщение EMV 3-D Secure,<br>отправленное 3DS Server через DS на<br>ACS для инициирования процесса<br>аутентификации.                                                                                                    |
| Authentication<br>Response Message                  | ARes     | Сообщение EMV 3-D Secure,<br>возвращаемое ACS через DS в ответ на<br>сообщение запроса аутентификации.                                                                                                    |

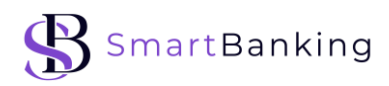

| Authentication<br>Value           | AV        | Криптографическое значение,<br>генерируемое ACS для того, чтобы во<br>время обработки авторизации система<br>могла подтвердить полноту результата<br>аутентификации. AV Алгоритм<br>определяется каждой Платёжной<br>системой.                                 |
|-----------------------------------|-----------|----------------------------------------------------------------------------------------------------|
| Cardholder                        |           | Физическое лицо, которому выдана<br>карта или которое имеет право ее<br>использовать.                                                                                                    |
| Challenge                         |           | Процесс, в котором ACS<br>взаимодействует с 3DS Client, для<br>получения дополнительной<br>информации через взаимодействие с<br>держателем карты.                                                                                                    |
| Challenge<br>Request<br>Message   | CReq      | Сообщение EMV 3-D Secure,<br>отправляемое 3DS SDK или 3DS Server, в<br>котором дополнительная информация<br>передается от держателя карты в ACS<br>для поддержки процесса<br>аутентификации.                                                                   |
| Challenge<br>Response<br>Message  | CRes      | Ответ ACS на сообщение CReq. Он может<br>указывать на результат аутентификации<br>держателя карты или, в случае модели<br>App-based, также указывать на то, что для<br>завершения аутентификации требуется<br>дальнейшее взаимодействие с<br>держателем карты. |
| Device Channel                    |           | Указывает канал, из которого поступила<br>транзакция. Например:<br>• App-based (01-APP)<br>• Browser-based (02-BRW)<br>• 3DS Requestor Initiated (03-3RI)                                                                                                    |
| Payment System                    | PS<br>IPS | Платежная система, определяющая<br>правила и условия работы, а также<br>требования к выпуску карты и приему<br>торговцами.                                                                                                    |
| Message Category                  |           | Указывает тип сообщения EMV 3-D<br>Secure. Например:<br>• Payment (01-PA)<br>• Non-Payment (02-NPA)                                                                                                    |
| Non-Payment<br>Authentication     | NPA       |                                                                                                    |
| Preparation<br>Request<br>Message | PReq      | Сообщение 3-D Secure, отправляемое с<br>3DS Server на DS для запроса версии<br>(версий) протокола ACS и DS,<br>соответствующих диапазонам карты DS,<br>а также дополнительного 3DS Method                                                                      |

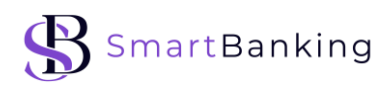

|                                    |      | URL для обновления информации<br>внутреннего хранилища сервера 3DS.                                                                                                    |
|------------------------------------|------|----------------------------------------------------------------------------------------------------|
| Preparation<br>Response<br>Message | PRes | Ответ на сообщение PReq, содержащий<br>диапазоны карт DS, версии активного<br>протокола для ACS и DS и 3DS Method<br>URL, для обновления внутреннего<br>хранилища 3DS Server. |
| Results Request<br>Message         | RReq | Сообщение, отправляемое ACS через DS<br>для передачи результатов<br>аутентификации держателя карты на<br>сервер 3DS.                                                          |
| Results Response<br>Message        | RRes | Сообщение, отправленное 3DS Server в<br>ACS через DS для подтверждения<br>получения сообщения RReq.                                                                           |

### Описание продукта

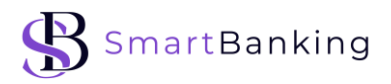

sb3DSS — это программное решение для эквайеров, которым необходимо использовать 3D-Secure аутентификацию держателей карточек для транзакций в сети Интернет, в соответствии с протоколом EMV 3D Secure 2.x.x.

Решение поддерживает регистрацию карт, аутентификацию транзакционных запросов и оповещение владельцев карт.

sb3DSS отвечает за:

- сбор необходимых данных для 3-D Secure сообщения;
- аутентификацию DS;
- валидацию DS, 3DS SDK и 3DS Requestor;
- обеспечение защиты содержимого сообщения.

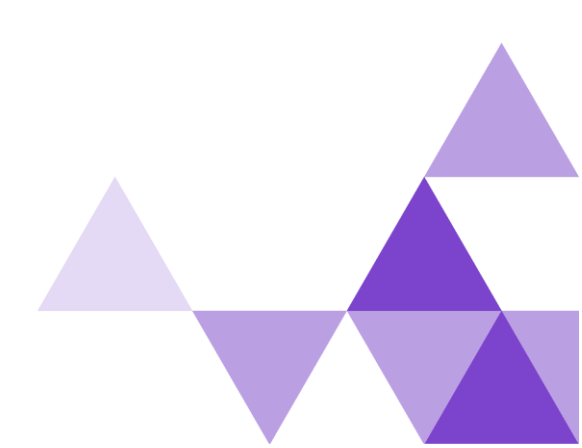

Сертификаты

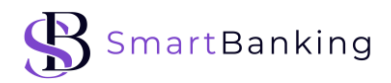

Для работы с 3DSS необходимо подготовить следующие сертификаты:

- Сертификат сервера TLS для связи между DS и 3DSS.
- Сертификат клиента TLS для связи между 3DSS и DS.

На данный момент sb3DSS поддерживает только один формат хранилища ключей — JKS.

В качестве бесплатного инструмента для работы с ключами и сертификатами мы используем KeyStore Explorer.

1. Для создания JKS в KeyStore Explorer нажмите кнопку «*Create a new KeyStore*», в открывшемся окне нужно выбрать «*JKS*».

2. На следующем этапе нужно создать ключевую пару. Для этого необходимо перейти в пункт меню «*Tools*» и «*Generate Key Pair*»

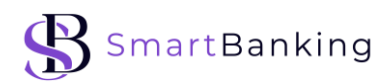

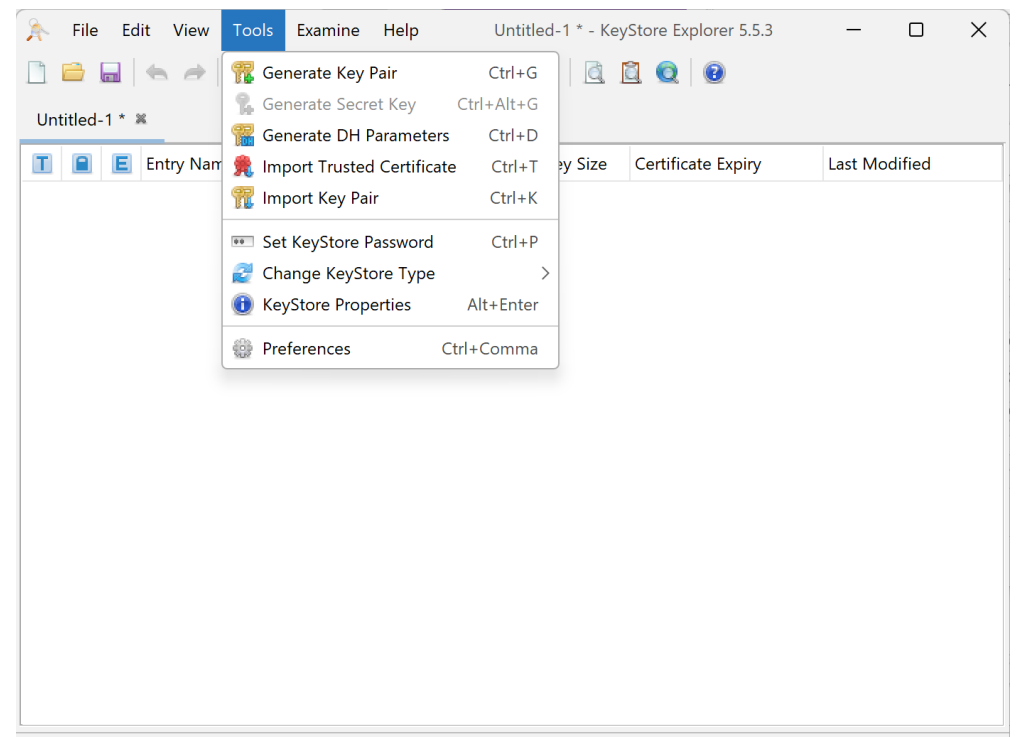

KeyStore Type: JKS, Size: no entries, Selected: none, Path: 'Untitled-1'

3. Затем в открывшемся окне выбираем алгоритм шифрования, в соответствии с требованиями, например, платёжных систем. Как правило, используется RSA с Key Size минимум 2048 bit. Выбираем, нажимаем «*ОК*»:

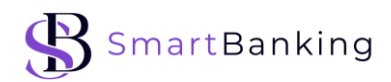

| 📔 토 Entry Name |             | Algorithm   | Key Size C | ertificate Expiry | Last Modified |
|----------------|-------------|-------------|------------|-------------------|---------------|
|                | 🚴 Genera    | te Key Pair |            | ×                 |               |
|                | Algorithm S | Selection   |            |                   |               |
|                | 💿 RSA       | Key Size:   | 2,04       | 8 🗇               |               |
|                | ODSA        | Key Size:   | 1,02       | 4 🗇               |               |
|                | ⊖ EC        | Set:        | ANSI X9.62 | ~                 |               |
|                | Ν           | amed Curve: | prime256v1 | ~                 |               |
|                | -           |             |            |                   |               |
|                |             |             | JK Can     | cei               |               |

4. Следующим шагом нам необходимо создать запрос на выпуск сертификата (csr-файл). Для этого в открывшемся окне выбираем Version 1 / Version 3, Signature Algorithm по умолчанию SHA-256 with RSA и нажимаем на возле поля «Name»:

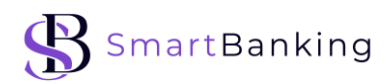

| ➢ File Edit View Tools Ex | amine Help Untitled-1 * - KeyStore Explorer 5.5.3 - | - C    | ) X |
|---------------------------|-----------------------------------------------------|--------|-----|
| 🗋 🚔 📾   👟 🥔 👗 🗎 .         | i 🟗 % 免 🏗 🚥 🕕 🖻 🖉 😡                                 |        |     |
| Untitled-1 * 🛎            |                                                     |        |     |
| 🔳 🔳 📕 🏃 Generate Key Pair | Certificate                                         | × ifie | ed  |
| Version:                  | ● Version 1 ○ Version 3                             |        |     |
| Signature Algorithm:      | SHA-256 with RSA $\sim$                             |        |     |
| Validity Start:           | 2024-11-06 11:17:16 MSK                             |        |     |
| Validity Period:          | 1 🗘 Year(s) 🗸 Apply                                 |        |     |
| Validity End:             | 2025-11-06 11:17:16 MSK                             |        |     |
| Serial Number:            | 0x544DE491062BFD6D7DCD67D118F90193008CA168          |        |     |
| Name:                     |                                                     |        |     |
|                           | Transfer Name and Extensions Add Extension          | s      |     |
|                           |                                                     |        |     |
|                           |                                                     |        |     |
|                           |                                                     |        |     |
|                           |                                                     |        |     |

KeyStore Type: JKS, Size: no entries, Selected: none, Path: 'Untitled-1'

Автоматически будет проставлен срок действия сертификата в 1 год. При необходимости можно указать другой срок.

Серийный номер будет сформирован автоматически.

5. В открывшемся окне необходимо заполнить все поля для запроса на выпуск сертификата (csr).

Например, выглядеть это может следующим образом:

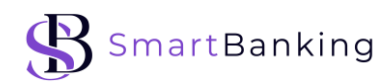

| A File Edit View Tools Examine                  | Help          | Untitled-1 * - KeyStore Explorer | 5.5.3 - | - 🗆  | ×  |
|-------------------------------------------------|---------------|----------------------------------|---------|------|----|
| 🗋 🖴 🖶 🗠 🗠 🖿 🛍  🖬                                | 1. 👧 11       | ••• 🕕 🖻 💆 🔍 🕑                    |         |      |    |
| Untitled-1 * ¥<br>Anme                          |               |                                  |         |      | ×  |
| Common Name (CN):                               | 3dssdemo.sm   | artbanking.ru                    |         | + -  |    |
| Organization Unit (OU):                         | SmartBanking  | I                                |         | + -  |    |
| Organization Name (O):                          | SmartBanking  | I                                |         | + -  |    |
| Locality Name (L):                              | Moscow        |                                  |         | + -  |    |
| State Name (ST):                                | Moscow        |                                  |         | + -  |    |
| Country (C):                                    | RU            |                                  |         | + -  |    |
|                                                 |               |                                  |         | Res  | et |
|                                                 |               |                                  | ОК      | Cano | el |
|                                                 |               |                                  |         |      |    |
| KeyStore Type: IKS, Size: no entries, Selected: | none Path 'Un | titled-1'                        |         |      |    |

У разных Платёжных систем есть свои требования по заполнению полей при генерации csr-запросов на выпуск сертификатов.

В связи с этим, если запрос сертификата не требует указания дополнительных расширений (Extensions) – можно использовать Version 1.

Если запрос сертификата требует указания дополнительных расширений (Extensions) – используйте Version 3, предварительно перейдя в секцию для ввода данных по расширению – Add Extension.

6. Теперь для создаваемой ключевой пары необходимо задать Alias (он же - Entry Name). Задаём, нажимаем «*ОК*»:

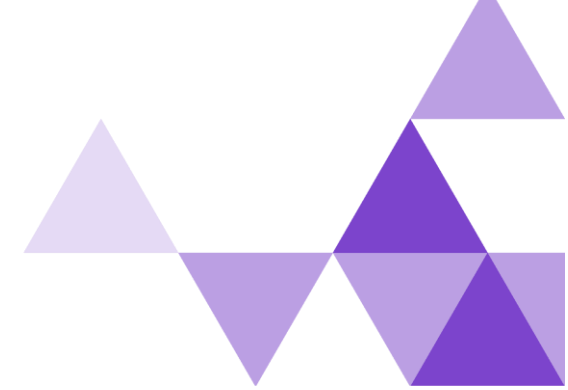

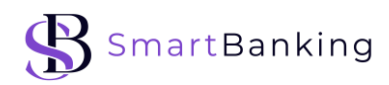

| <ul> <li>➢ File Edit View Tools Examine Help</li> <li>□ □ □ □ □ □ □ □ □ □ □ □ □ □ □ □ □ □ □</li></ul> | Untitl                               | led-1 * - Key     | /Store Explorer 5.5.3 | - 0           | × |
|----------------------------------------------------------------------------------------------------|--------------------------------------|-------------------|-----------------------|---------------|---|
| Untitled-1 * 🕱                                                                                        |                                      |                   |                       |               |   |
| T E Entry Name                                                                                        | Algorithm                            | Key Size          | Certificate Expiry    | Last Modified |   |
| New Key<br>Enter Alias:                                                                               | Pair Entry Alia<br>3dssdemo.sr<br>Ol | as<br>martbanking | X<br>.ru<br>Cancel    |               |   |

Именно этот алиас будет использоваться в конфигурационном файле sb3DSS.

7. Далее необходимо задать пароль для создаваемого JKS. Задаём пароль, повторяем его, нажимаем «*ОК*».

Заданный пароль необходимо обязательно сохранить, так как он в последующем будет использоваться для импорта в JKS полученного от платёжной системы сертификата, а также при загрузке в последующем JKS с клиентским сертификатом в конфигурацию sb3DSS.

8. Видим сообщение о том, что ключевая пара успешно сгенерирована, нажимаем «*ОК*»:

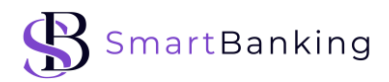

| 🔖 File Edit View Tools Examine Help | Untit                     | led-1 * - Ke | yStore Explorer 5.5.3 | - 🗆 X              |
|-------------------------------------|---------------------------|--------------|-----------------------|--------------------|
| 1 🖴 🖬 ( 👟 🖉 🗶 h 🗈 ( 🌠 🐒             | <b>f</b> 🏗 🚥              | •            | 20                    |                    |
| Untitled-1 * 🕷                      |                           |              |                       |                    |
| 🔟 🔳 🔳 Entry Name                    | Algorithm                 | Key Size     | Certificate Expiry    | Last Modified      |
| 📅 💼 🧭 3dssdemo.smartbanking.ru      | RSA                       | 2048         | 2025-11-06 11:17:16   | 2024-11-06 11:35:3 |
|                                     |                           |              |                       |                    |
| Generate Ko                         | ey Pair<br>ey Pair Genera | tion Success | Sful.                 |                    |
|                                     |                           |              |                       |                    |

evStore Type: IKS\_Size: 1 entry\_Selected: none\_Path: 'Untitled-1'

9. Следующим этапом будет генерация csr-запроса на выпуск сертификата, который в последующем будет отправляться в платёжную систему.

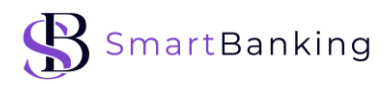

Для этого правой кнопкой мыши нажимаем на созданную ключевую пару и в открывшемся меню выбираем «*Generate CSR*»:

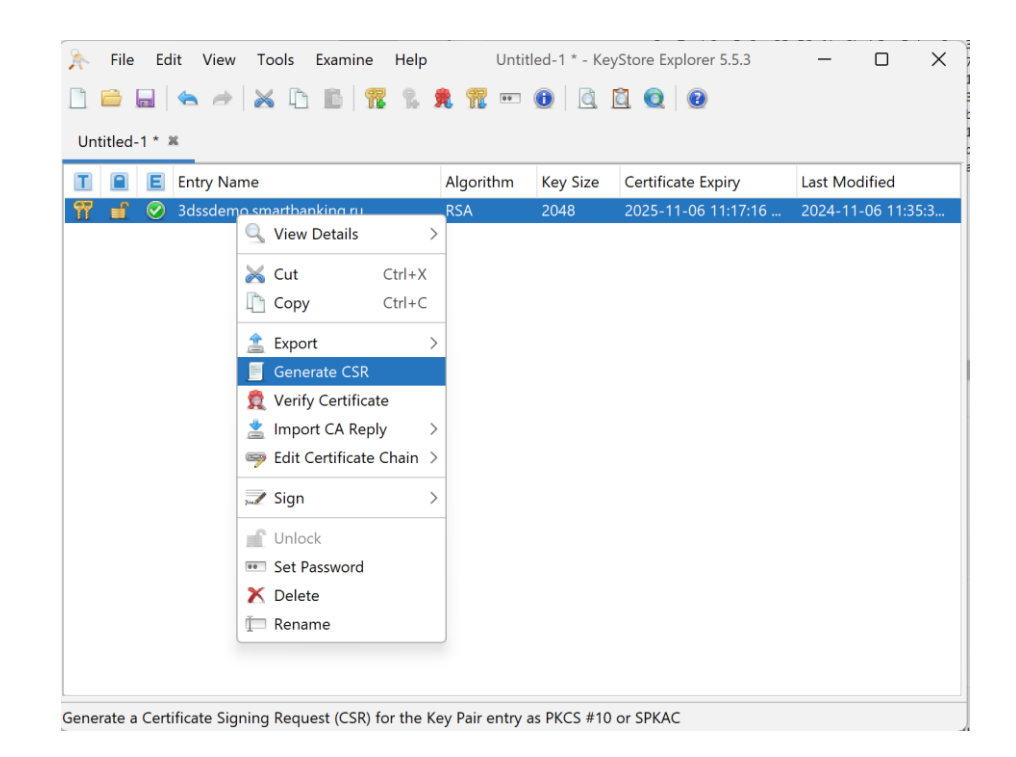

10. Для формирования запроса на подпись сертификата (csrфайла) необходимо:

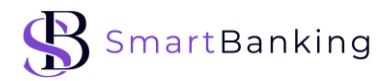

- о выбрать формат РКСЅ#10, который соответствует требованиям конкретной Платёжной системы;
- алгоритм подписи о выбрать или оставить его ПО умолчанию;
- о исправить данные имени, если необходимо;
- о расширения можно не задавать, если это не требуется, согласно документации Платёжной системы;
- о указать путь сохранения файла CSR.

| File Edit View          | Tools Examine Help Untitled-1 * - KeyStore Explorer 5.5.3 —                                                                                                    |        |
|-------------------------|----------------------------------------------------------------------------------------------------|--------|
| 🗋 🚔 📟 📥 🦂 🕻             | K 🗅 🛍 📅 % 免 🃅 \cdots 📵 🖾 🔯 🔕                                                                                                    |        |
| Untitled-1 * 🛎          |                                                                                                    |        |
| A Generate CSR          |                                                                                                    |        |
| Format:                 | ● PKCS #10 ○ SPKAC                                                                                                    |        |
| Signature Algorithm:    | SHA-256 with RSA $\sim$                                                                                                    |        |
| Distinguished Name (DN) | $CN{=}3dssdemo.smartbanking.ru,OU{=}SmartBanking,O{=}SmartBanking,L{=}Moscow,SmartBanking,L{=}Moscow,SmartBanking,L{=}Moscow,SmartBanking,L{=}Moscow,SmartBanking,L{=}Moscow,SmartBanking,L{=}Moscow,SmartBanking,L{=}Moscow,SmartBanking,L{=}Moscow,SmartBanking,L{=}Moscow,SmartBanking,L{=}Moscow,SmartBanking,L{=}Moscow,SmartBanking,L{=}Moscow,SmartBanking,L{=}Moscow,SmartBanking,Moscow,SmartBanking,L{=}Moscow,SmartBanking,L{=}Moscow,SmartBanking,Moscow,SmartBanking,L{=}Moscow,SmartBanking,Moscow,SmartBanking,Moscow,Moscow,SmartBanking,Moscow,Moscow,Mosco$ | r 🔯 🖉  |
| Challenge:              |                                                                                                    |        |
| Optional Company Name:  |                                                                                                    |        |
| Extensions:             | ✓ Add certificate extensions to request                                                                                                    |        |
| CSR File:               | C:\Users\Polina\Downloads\3dssdemo.smartbanking.ru.csr                                                                                                    | Browse |
|                         | ОК                                                                                                    | Cancel |
|                         |                                                                                                    |        |
|                         |                                                                                                    |        |
|                         |                                                                                                    |        |

Получаем сообщение об успешной генерации csr-запроса, нажимаем «*ОК*»:

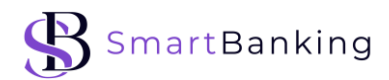

| <u>ج</u>                                           | File    | Edit                         | View     | Tools | Examine | Help                           |     | Untit    | led-1 * - Ke       | yStore Ex     | plorer 5.5.3       | —      |  | $\times$ |
|----------------------------------------------------|---------|------------------------------|----------|-------|---------|--------------------------------|-----|----------|--------------------|---------------|--------------------|--------|--|----------|
|                                                    |         |                              | <b>a</b> | × D   | 6 1     | 8                              | 2 1 |          | 0 🖪 .              | <u>i</u>      | •                  |        |  |          |
| Un                                                 | titled- | 1* Ж                         |          |       |         |                                |     |          |                    |               |                    |        |  |          |
| Τ                                                  |         | Entry Name                   |          |       |         | Algorit                        | thm | Key Size | Certificate Expiry |               | Last Mo            | dified |  |          |
| Ħ                                                  | ſ       | 🖞 🧭 3dssdemo.smartbanking.ru |          |       |         | RSA 2048 2025-11-06 11:17:16 . |     |          |                    | 1-06 11:17:16 | 2024-11-06 11:35:3 |        |  |          |
| Generate CSR X<br>CSR Generation Successful.<br>OK |         |                              |          |       |         |                                |     |          |                    |               |                    |        |  |          |

KeyStore Type: JKS, Size: 1 entry, Selected: 1 entry, Path: 'Untitled-1'

11. Сохраняем созданный JKS. Для этого нажимаем на кнопку
 вводим заданный ранее пароль, повторяем его, нажимаем «*OK*»:

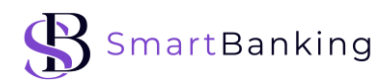

| 🐥 File Edit View Tools Examine Help                                 | Untitleo | d-1 * - Key | Store Explorer 5.5.3 | – 🗆 X               |  |  |  |  |  |  |
|---------------------------------------------------------------------|----------|-------------|----------------------|---------------------|--|--|--|--|--|--|
| 🗅 🖴 🔜 🐟 🤿 🐹 🛍 🛍 🕷 % 🎗                                               | n - C    |             | 3 0 0                |                     |  |  |  |  |  |  |
| Untitled-1 * 🕷                                                      |          |             |                      |                     |  |  |  |  |  |  |
| T E Entry Name                                                      | Algorith | Key Size    | Certificate Expiry   | Last Modified       |  |  |  |  |  |  |
| 🃅 💼 🧭 3dssdemo.smartbanking.ru                                      | RSA      | 2048        | 2025-11-06 11:17:16  | 2024-11-06 11:35:37 |  |  |  |  |  |  |
| Set KeyStore Password<br>Enter New Password<br>Confirm New Password | rd<br>:  | ОК          | X<br>©<br>Cancel     |                     |  |  |  |  |  |  |

KeyStore Type: JKS, Size: 1 entry, Selected: 1 entry, Path: 'Untitled-1'

Выбираем директорию, куда сохраняем JKS, задаём ему имя, обязательно указываем расширение .jks и нажимаем «*Save*»:

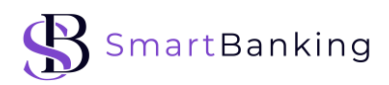

| , File Edit View To                                                                                                    | ools Examine  | e Help    | 3DSS_de   | mo_smartb  | anking.jks | - KeySt | ore Exp  | ol  | _     |        | $\times$ |
|----------------------------------------------------------------------------------------------------|---------------|-----------|-----------|------------|------------|---------|----------|-----|-------|--------|----------|
|                                                                                                    |               | R % A     | . 77      |            | 1 🔟 🤇      | 2   2   |          |     |       |        |          |
| 3DSS_classes and the line of the second second seco | As            |           |           |            |            |         |          |     |       | ×      |          |
| S CE                                                                                                    | Save In: 📒 3  | DSS       |           |            |            | $\sim$  | <u>^</u> | 6 E | 00    | :=     | 35:37    |
| Недавние                                                                                                    | «\$ртифика    | аты.docx  |           |            |            |         |          |     |       |        |          |
|                                                                                                    | - Сертифика   | TBI.GOCX  |           |            |            |         |          |     |       |        |          |
| Рабочий ст                                                                                                    |               |           |           |            |            |         |          |     |       |        |          |
| Документы                                                                                                    |               |           |           |            |            |         |          |     |       |        |          |
|                                                                                                    |               |           |           |            |            |         |          |     |       |        |          |
| Этот компь F                                                                                                    | ile Name:     | 3DSS_dem  | no_smartb | anking.jks |            |         |          |     |       |        |          |
| F                                                                                                    | iles of Type: | All Files |           |            |            |         |          |     |       | $\sim$ |          |
| Сеть                                                                                                    |               |           |           |            |            |         | Save     |     | Cance | el     |          |
|                                                                                                    |               |           |           |            |            |         |          |     |       |        |          |
|                                                                                                    |               |           |           |            |            |         |          |     |       |        |          |

KeyStore Type: JKS, Size: 1 entry, Selected: 1 entry, Path: 'C:\Users\Polina\OneDrive\Documents\3DSS\_demo\_smartbanking.iks'

12. Все запросы на выпуск сертификатов должны быть отправлены в соответствующий центр сертификации Платёжной системы для обработки.

13. При получении сертификата от Платёжной системы необходимо его импортировать в созданный ранее JKS.

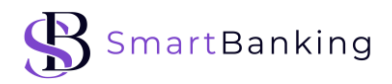

По умолчанию все сертификаты будут возвращены в форматах Privacy Enhanced Mail (PEM), PKCS#7 или Distinguished Encoding Rules (DER).

Для этого открываем сам JKS, который сохраняли в п.11, правой кнопкой мыши нажимаем на ключевую пару, в открывшемся меню выбираем «*Import CA Reply*» → «*From file*»:

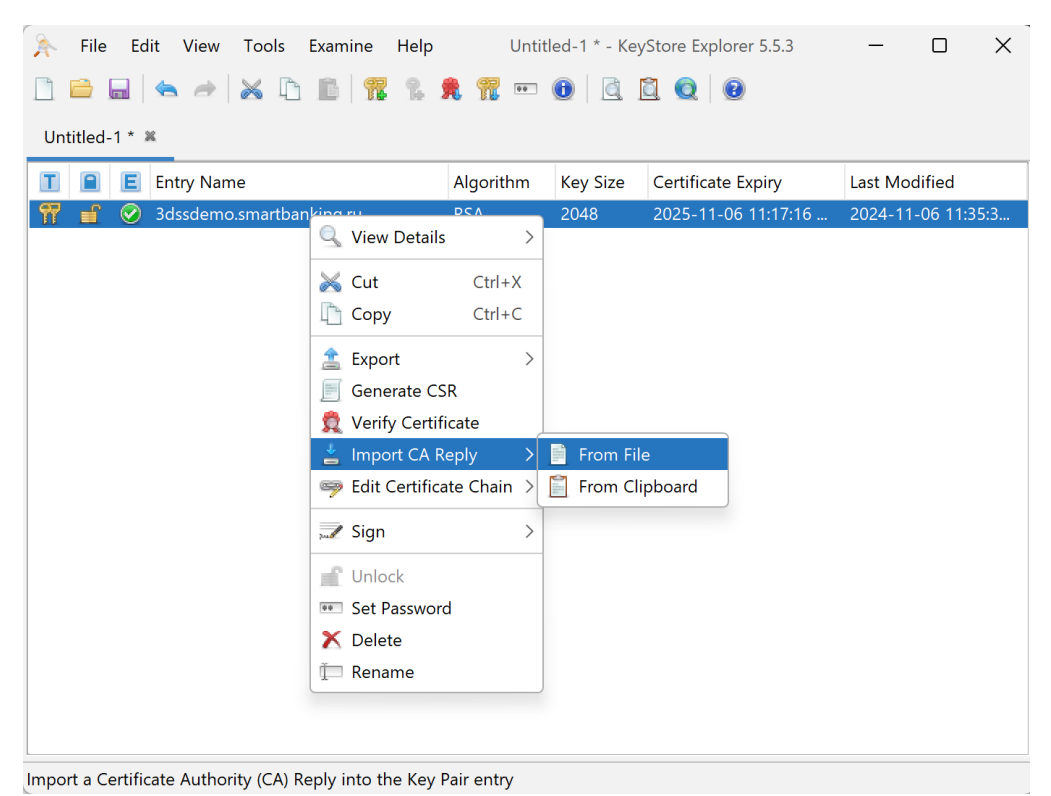

Готово! Поздравляем, вы успешно загрузили сертификат и готовы к работе.

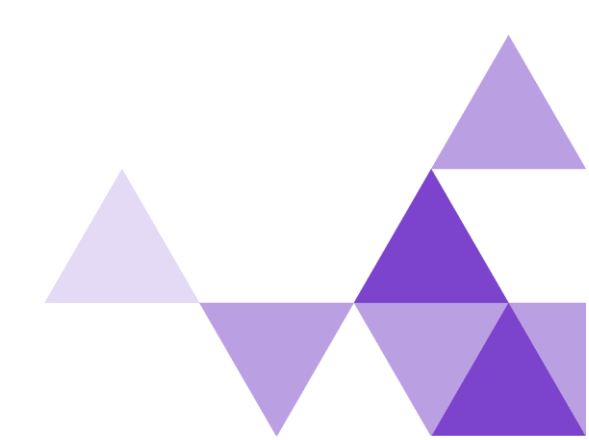

Инфраструктура

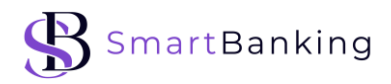

Взаимодействие между sb3DSS и другими объектами инфраструктуры 3D-Secure показано на рисунке ниже.

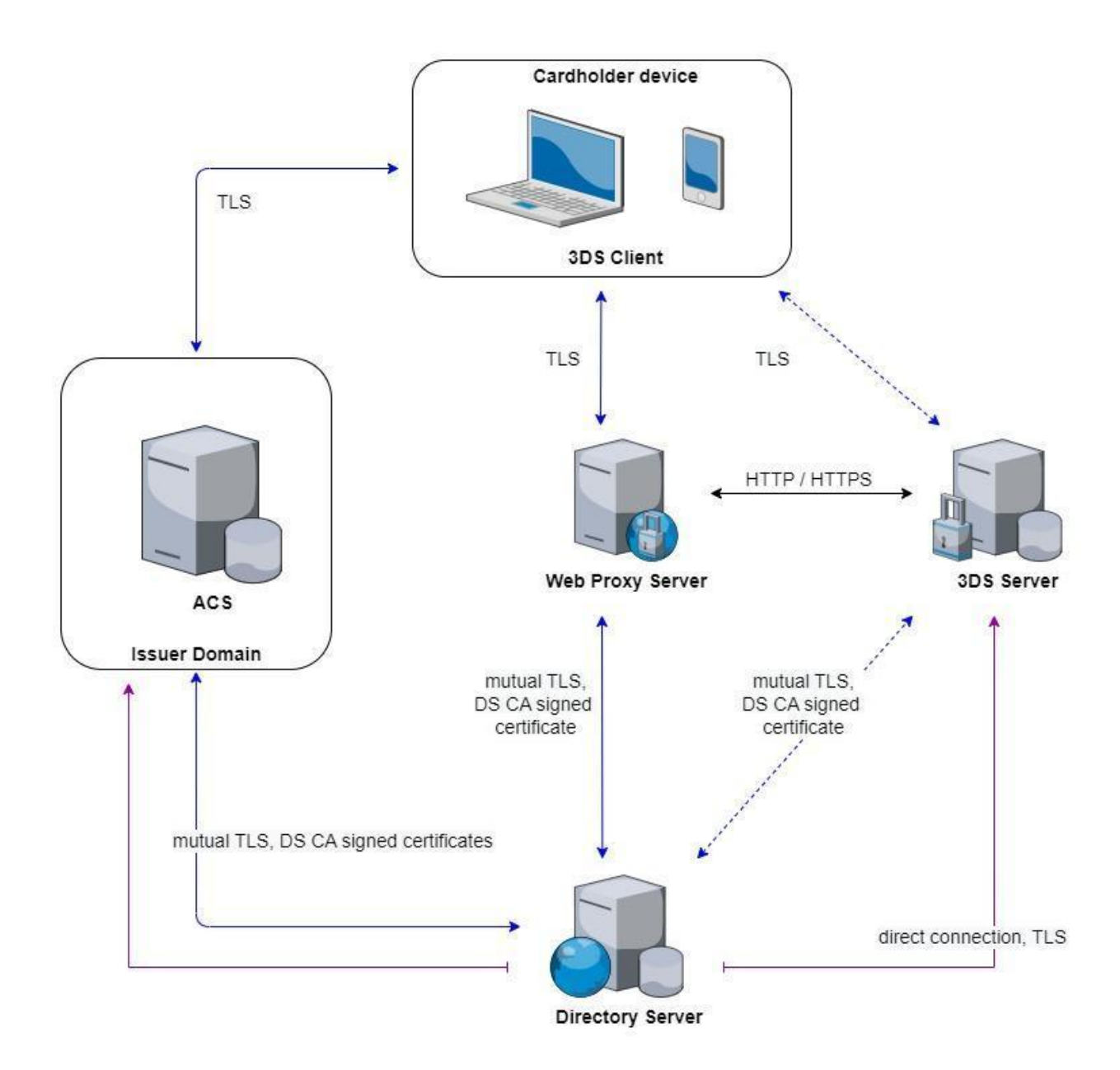

TLS-соединение может быть установлено через обратный прокси-сервер или напрямую к 3DSS. Это зависит от инфраструктурной реализации.

TLS-соединения

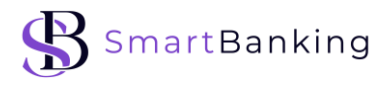

Связь между DS и sb3DSS для обмена сообщениями устанавливается с использованием протокола TLS с взаимной аутентификацией. Сертификаты открытых ключей обеих сторон подписываются DS CA. Сертификаты для безопасного соединения с DS и браузера держателя карты могут храниться на веб-прокси-сервере. Эти сертификаты настраиваются независимо от sb3DSS.

#### Устройство держателя карты — 3DS Requestor

При взаимодействии держателя карты с 3DS Requestor, в соответствии с протоколом EMV 3D-Secure 2.x, ссылки должны быть защищены. Это зависит от конкретного 3DS Requestor, и предполагается, что он соответствует требованиям безопасности Платёжной системы, по крайней мере, по протоколу TLS с аутентификацией 3DS Requestor (сервера) приложением 3DS Requestor или браузером.

Если 3DS Requestor и 3DS Server являются отдельными компонентами, данные, передаваемые между компонентами, должны быть защищены на уровне, удовлетворяющем требованиям безопасности Платёжной системы с взаимной аутентификацией обоих серверов.

#### 3DS Server — DS

Связь 3DS Server с DS для сообщений AReq/ARes устанавливается с использованием протокола TLS с взаимной аутентификацией. Сертификаты открытых ключей обеих сторон подписываются DS CA, при этом 3DS Server делает необходимый выбор, если он подключается к более чем одному DS.

Связь DS с 3DS Server для сообщений RReq/RRes устанавливается с использованием протокола TLS с взаимной аутентификацией. Сертификаты открытых ключей обеих сторон подписываются DS CA.

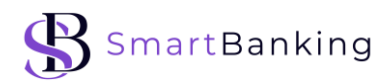

#### 3DSS – ACS

Возможно связать 3DS Server с ACS напрямую. Когда Эмитент и Эквайер разместили свои 3DS -модули в одном месте и нет необходимости посещать DS Платёжной системы, то для установки такого соединения необходимо настроить соответствующие параметры.

#### sb3DSS URLs

Для правильной работы 3DSS должны быть доступны следующие URL-адреса.

| Метод | URL                                          | Взаимодействие<br>с                  |
|-------|----------------------------------------------|--------------------------------------|
| POST  | <u>/api/3dsmethod</u>                        | Payment<br>Gateway<br>Browser        |
| GET   | /api/browserinfo/[threeDSServerTransID]      | Browser                              |
| POST  | /3dsmethod/collect                           | Browser                              |
| POST  | /3dsmethod/handle-acs-notification           | ACS                                  |
| POST  | /api/pArq                                    | Payment<br>Gateway                   |
| GET   | <u>/api/challenge/[threeDSServerTransID]</u> | Payment<br>Gateway                   |
| POST  | /rreq                                        | DS                                   |
| POST  | <u>/api/cresponse</u>                        | Payment<br>Gateway<br>Browser<br>ACS |

#### sb3DSS API

Описание полного набора параметров, связанных с передачей данных между системами в рамках интеграции с sb3DSS представлено в документе «API 3DSS».

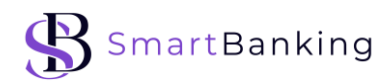

#### Установка

Для работы программы необходимо предварительно установить Java 11

Для запуска sb3DSS на этапе установки необходимо:

выполнить команду:

java -jar <наименование jar-файла>.jar --server.port=<порт>

Пример команды: java -jar sb3dss-2.2.9-6da2ed00.jar server.port=8085

В команде можно указать свободный порт, который будет использоваться для sb3DSS. По умолчанию sb3DSS будет работать на порту 8080, и этот параметр можно опустить.

Чтобы открыть консоль администратора приложения sb3DSS нужно перейти в браузер и в адресной строке ввести http:// host:port/admin

Например: http://localhost:8085/admin

| ÷          | → C O                                        | localhost:8085/ad | min?lang=ru      |                             |                           |                                                  |                                   | ९ 🕁           | ង          | 1 🔞       | Доступно обновление Chrome |  |  |
|------------|----------------------------------------------|-------------------|------------------|-----------------------------|---------------------------|--------------------------------------------------|-----------------------------------|---------------|------------|-----------|----------------------------|--|--|
| 3DSS       |                                              |                   |                  |                             |                           |                                                  |                                   |               |            |           | SmartBanking               |  |  |
| Первы      | Descuércier, Keisternosiyes, Steine, OpenAPI |                   |                  |                             |                           |                                                  |                                   |               |            |           |                            |  |  |
| Лаформация |                                              |                   |                  |                             |                           |                                                  |                                   |               |            |           |                            |  |  |
| Версия     |                                              |                   |                  |                             | Название                  | Название ЕМV Версия                              |                                   |               |            | Поставщик |                            |  |  |
| 2.2.9-e1   | 1de3f57 (2025-01-28 1                        | 17:05:03)         |                  |                             | Д8 3DS Server (3DSS)      |                                                  | 2.2.0                             | Smart Banking |            |           |                            |  |  |
| Текущая    | Гекущия активная конфигурация                |                   |                  |                             |                           |                                                  |                                   |               |            |           |                            |  |  |
| ИД кон     | ИД конфитурации Время активации              |                   |                  |                             |                           |                                                  |                                   |               |            |           |                            |  |  |
| 1          |                                              |                   |                  |                             | 28.01.2025 17:09:16 (MSK) |                                                  |                                   |               |            |           |                            |  |  |
| База дан   | ных                                          |                   |                  |                             |                           |                                                  |                                   |               |            |           |                            |  |  |
| Продук     | ст Вер                                       | сия продукта      | Bep              | сия драйвера                | URL                       |                                                  |                                   |               |            | Имя       | пользователя               |  |  |
| H2         | 2.1.1                                        | 214 (2022-06-13)  | 2.1.2            | 2.1.214 (2022-06-13)        |                           | jdbc:h2:mem:8303bfbb-823e-4d58-ab76-c84848a679c1 |                                   |               | SA         |           |                            |  |  |
| Flyway M   | играции                                      |                   |                  |                             |                           |                                                  |                                   |               |            |           |                            |  |  |
| Тип        | Контрольная сум                              | ма Версия         | Описание         | Скрипт                      | Состояние                 | Установлено кем                                  | Установлено на                    | У             | становленн | ый ранг   | Время выполнения           |  |  |
| SQL        | -1309029963                                  | 1.0               | init schema      | V1/V1_0init_schema.sql      | Success                   | SA                                               | 2025, 1, 28, 14, 9, 11, 676000000 | 1             |            |           | 48                         |  |  |
| SQL        | 584950264                                    | 1.1               | quartz tables h2 | V1/V1_1quartz_tables_h2.sql | Success                   | SA                                               | 2025,1,28,14,9,11,729000000       | 2             |            |           | 33                         |  |  |
| SQL        | -815743846                                   | 1.2               | threeds method   | V1/V1_2threeds_method.sql   | Success                   | SA                                               | 2025,1,28,14,9,11,736000000       | 3             |            |           | 3                          |  |  |
| HTTP no    | рты                                          |                   |                  |                             |                           |                                                  |                                   |               |            |           |                            |  |  |
| Порт       |                                              |                   | Проверка SS      | L клиента                   |                           |                                                  |                                   |               |            |           |                            |  |  |
| 8085       |                                              |                   | false            |                             |                           |                                                  |                                   |               |            |           |                            |  |  |

Далее следуйте по документу «Инструкция по тестированию функционала sb3DSS».